## **Application routine for practical training classes**

That's how it's done:

- 1. DFN Registration (only once)
- 2. Application for a desired training class

## **DFN Registration**

You must register with the HAW email address at DFN (<u>https://terminplaner6.dfn.de</u>). Then you can use this account to carry out all registrations for your desired practical training classes.

## Application for a desired class

## Please apply starting from Mo 13<sup>th</sup> of March 10.00 a.m. Until Mo 20<sup>th</sup> of March 12.00 a.m.

Log in to the corresponding MS Teams room using the corresponding code for the class (<u>How</u> <u>does it work</u>?), see tables on the department website.

In the MS Teams room you will find a link to DFN for booking your place in your desired group of your prefered class by clicking on "Buchen" and entering the following:

- Name: Your matriculation number
- o E-Mail: HAW email address

Done! 😊

Please note:

- Your booking is only valid if you are a member of the relevant MS Teams Room (use the MS Teams code!) **and** also have selected **one** corresponding group in DFN.
- A group of a certain class can be changed in DFN if you are logged into DFN and follow the link from the MS Teams room again.
- Please leave a short notein the corresponding MS Teams room if there are no more free places available for a class during the registration phase.